# Wiseflow rávagihppa skuvlaeksámena oassálastiide

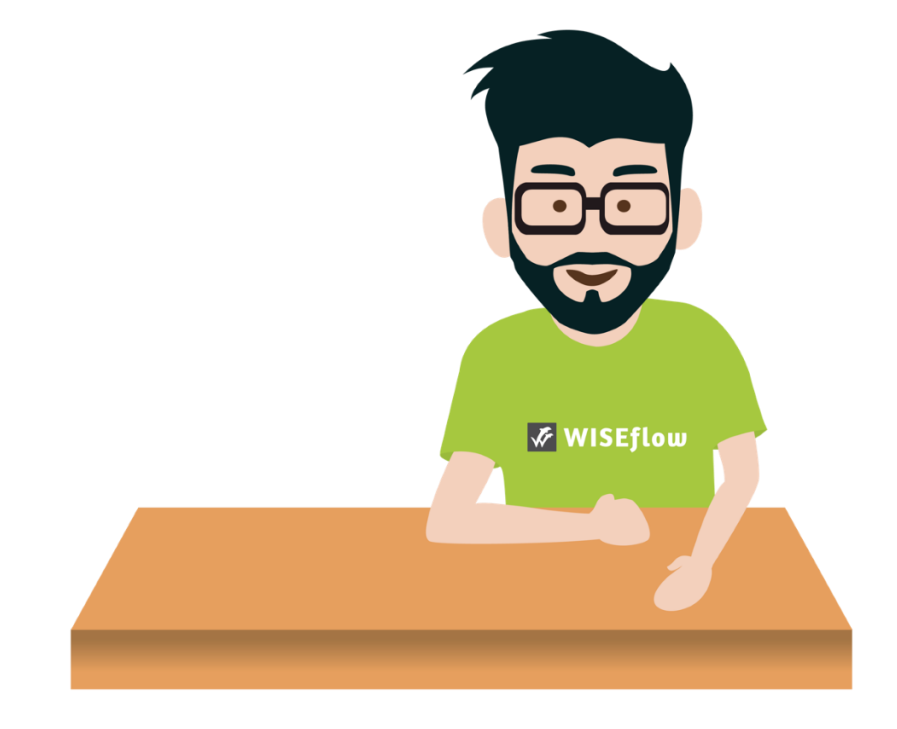

## Wisaflow rávagihppa digála skuvlaeksámenii

Nettleser = Neahttalogan / Nettiselain Flow = eksámen

## Rávagihppagat

- Dárogillii Oppstartsguide for deltakeren
- Engelasgillii Get Started guide for the participant

# Digitála skuvlaeksámen

Skuvlaeksámenat čađahuvvojit digitálalaččat digitála vuogádaga bokte maid gohčodit Wiseflow, ja čađahuvvojit jogo FLOWlock dahje FLOWmulti neahttalogan bokte.

Ávžžuhit studeanttaid oahpásnuvvat ja rahpat FLOW vuogádaga ovdal skuvlaeksámena álgima/čađaheami, omd. beaivvi dahje muhtun beaivvi ovdal.

Fuomášuhttit ahte kandidáhtta ferte muitit iežas dihtoris válljet boallobeavddi (*tastatur/näppäimistö*) dasa man gillii galgga eksámenvástádusa čállit omd. sámegillii. Maŋŋel go rabat FLOWlock eksámena de ii leat makkárge vejolašvuohta válljet dahje lonuhit boallobeavddi.

Skuvlaeksámena kandidáhtta čađaha **iežas priváhta dihtoriin** digitálalaččat. Ovdal go iežas dihtora sáhttá geavahit skuvlaeksámenis, dasa leat dihto eavttut. Vuollelis muitaluvvon makkár gáibádusat leat ja mot daid galggat ordnet iežat dihtorii ovdal eksámena.

### Sisaloggen vuogádahkii

Beasat sisa WISEflow vuogádahkii liŋkka bokte maid oahppohálddahus lea sádden kandidáhtaide. Muhto jus dus ii leat liŋkka de mana čuovvovaš liŋkkai <u>WISEflow - More</u> <u>than paperless</u> go áiggut logget sisa. Deaddil 'logg inn'.

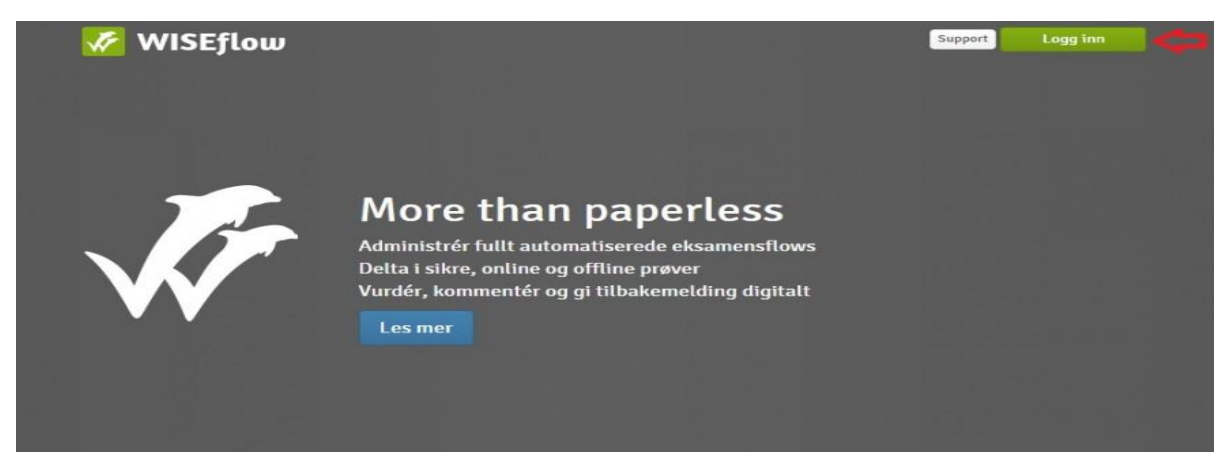

Dasto vállje molssaeavttu Feide.

| Velg logg inn                                                                                                    |  |  |  |
|----------------------------------------------------------------------------------------------------|--|--|--|
| Velg en felles autetifiserings - løsning eller søk etter din institusjon her           WAYF         FEDE         ReduGAIN         Wrf- LOGIN         K |  |  |  |
| Søk etter institusjon                                                                                                    |  |  |  |

Jus Sámi allaskuvla ii boađe automáhtalaččát, de fertet válljet Sámi allaskuvlla

|       | Eng                                          | lish |
|-------|----------------------------------------------|------|
| og    | , in with Feide                              |      |
| You   | need to log in via Feide to access WISEflow. |      |
| hoose | e your affiliation 🛈                         |      |
| Sear  | rch or choose from the list                  | ~    |
|       | Previous choices                             |      |
| @     | Sámi allaskuvla – Sámi University College    |      |
|       | Other organizations                          |      |
| BI    | BI Norwegian Business School                 |      |
| G     | Buskerud County Council                      |      |
| -     | Kriminalomsorgens høgskole og                |      |

### Du beassansátni lea du samas id

- Omd. Ola Normann = olan@samas.no

### IT - konto

**Buot** studeanttat fertejit ráhkadit IT- konto Sámi allaskuvllas jus galget olahit eanaš bálvalusaid maid mii fállat, nugo omd. logget sisa dihtorii, čálihit, skánnet, beassat studeanta e-bostii jnv. Ávžžuhit ahte ráhkadat IT – konto buori áiggis vai beasat vuogádagaide go oahppu álgá.

Dáppe oainnát mot ráhkadat IT – konto: <u>https://samas.topdesk.net/solutions/open-knowledge-items/item/KI%200134/no/</u>

# Válljet rievttes eksámena

Go don leat loggejuvvon sisa, de oainnát makkár eksámenat dus leat WISEflow:s

| WISEflow                                                                                                    |                               |                         | Tonje Margrete Winsnes Johans | ien 🗸 🔳 💮 🕐         |
|----------------------------------------------------------------------------------------------------|-------------------------------|-------------------------|-------------------------------|---------------------|
| Participant 🔥 Proctor 📑 Author 📿 Assessor 🐼 Rev                                                                                 | viewer 🕞 Manager 옶옰 Supporter | C License Administrator | 1.                            | ∑ Create ≡          |
| Flow Overview<br>This is the overview of the flows where you are enrolled as a p                                                | participant                   |                         |                               | Participant Archive |
| Flows<br>Below, you can see the flows to which you are assigned. Flows can be<br>individual tests, requestes, and examinations. |                               |                         |                               |                     |
| Demo opplæring 11. mai<br>Start date: 05/11/2020 9.14 AM<br>End date: 05/11/2020 9.31 AM                                        | State                         | No paper handed in      | >>                            |                     |
| Demo ruovvtueksámen<br>Start date: 05/11/2020 1-07 PM<br>End date: 05/12/2020 12:00 PM                                          | State                         | Open for participation  |                               | 1                   |
| FLOWcombine<br>This is an overview of the combined sets of flows where you are added as participant                             |                               |                         |                               | Filter              |
| Engelsk                                                                                                    |                               |                         | ₽ 05/12/2020 9+00 AI          | N View flows 🕑 <    |
|                                                                                                    | Demo flows                    |                         |                               |                     |
| © Copyright UNIwise 2012-2020                                                                                                   | WISEflow                      |                         |                               | Support @           |

Don gávnnat sihke dáid eksámeniid maidda don leat dieđihuvvon, ja geahččalaneksámena "demoflow". Demoflow sáhttá geavahuvvot jus áiggut geahččalit oahpásmuvvat prográmmain ja makkár vejolašvuođat das leat.

FLOWlock ja FLOWmulti neahttalogan lea lohkkaduvvon eksámenvuogádat, main geavahuvvo sihkkaraston gozihan doarjjavuogádahkan, ja gusto lohkkaduvvon eksámeniide mat čađahuvvojit eksámenbáikkis (muhtun oktavuođain eará báikkis).

Goappaš eksámenvuogádagat čađahuvvojit FLOWlock-neahttalogan bokte, mii lea unna prográmma mas leat máŋggalágan veahkkeneavvut eksámena botta, muhto dat hehtte lihkká dihtoriin beassamis eará sajiide ja maiddái lobihis veahkkeneavvuide ja materiálaide eksámena botta.

Ovdal albma skuvlaeksámena, berret mannat geahččaleamen mo neahttalogan vuogádat doaibma.

# Go galggat searvat FLOWlock eksámenii, berret álggos lástet ja vurket FLOWlock-neahtalogan (nettleser/nettiselain) vuogádaga

Láste FLOWlock neahttalogan systema gáibádusaid mielde. Dasa sáhtát dahkat nu ahte deaddelat iežat nama olgešbeale badjeravddas

| 🌾 W                              | liseflow                                                                                   | Demo Student 1 🗸 🛛 🕐  |
|----------------------------------|--------------------------------------------------------------------------------------------|-----------------------|
| 2 Part                           | ticipant                                                                                   |                       |
| £                                | Flow Overview<br>This is the overview of the flows where you are enrolled as a participant | 🕞 Participant Archive |
| Flows<br>Below you<br>individual | can see the flows to which you are assigned. Flows can be<br>tests, sequences, and exams.  | Filter                |

Kategoriija "systemkrav/Systema gáibádus" oasis gávnnat du ovttadaga dieđut, mas oainnát ahte deavdágo dat lástejuvvon wiseflow prográmma unnimus gáibádusaid ja maiddái ahte sáhtátgo čađahit eksámena FLOWlock-neahttaloganis.

| in order for WEEEPov to run smoothy, you have to use a supported browser. Additionally, Flash has to binatulated investion 13 or a newer version.<br>I newer version 13 or a newer version.<br>I newer instantion of the participate in FLOWtook hased flows, you must download and install the FLOWtook hased flows, you must download and install the FLOWtook hased flows below.<br>I newer wersion the participate in FLOWtook hased flows, you must download and install the FLOWtook hased flows below.<br>I newer wersion the participate in FLOWtook hased flows, you must download and install the FLOWtook hased flows below.<br>I newer wersion the participate in FLOWtook hased flows are flow below.<br>I newer wersion the participate in FLOWtook hased flows are flow below.<br>I newer wersion the participate in FLOWtook hased flows are flow below.<br>I newer wersion the participate in FLOWtook hased flows are flow below.<br>I newer wersion the participate in FLOWtook hased flows are flow below.<br>I newer wersion the participate in FLOWtook hased flows are flow below.<br>I newer wersion the participate in FLOWtook hased flows are flow below.<br>I newer wersion the participate in FLOWtook hased flows are flow below.<br>I newer wersion the participate in FLOWtook hased flows are flow below.<br>I newer wersion the participate in FLOWtook hased flows are flow below.<br>I newer wersion the participate in FLOWtook hased flows are flow below.<br>I newer wersion the participate in FLOWtook hased flows are flow below.<br>I newer wersion the participate in FLOWtook hased flow below.<br>I newer wersion the participate in FLOWtook hased flows are flow below.<br>I newer wersion the participate in FLOWtook hased flow below.<br>I newer wersion the participate in FLOWtook hased flow below.<br>I newer wersion the participate in FLOWtook hased flow below.<br>I newer wersion the participate in FLOWtook hased flow below.<br>I newer wersion the participate in FLOWtook hased flow below.<br>I newer wersion the participate in FLOWtook hased flow below.<br>I newersion the participate in FLOWtook hased | Basic requirements                                                         | No.                                                                         | FLOWlock Requirements                                                                |                                                                                                    |
|----------------------------------------------------------------------------------------------------|----------------------------------------------------------------------------|-----------------------------------------------------------------------------|--------------------------------------------------------------------------------------|----------------------------------------------------------------------------------------------------|
| B Browser     Chrome 60 ✓     1. Download and Instail       D Operating system     Mac 05 X 10.12.6 ✓     Operating system     Supported ✓       More information     http://whatbrowser.org/intl/gb     For Mac     < Download Mac version                                                                                                    | n order for WISEflow to run smooth<br>e installed in version 10 or a newer | y, you have to use a supported browser. Additionally, Flash has to version. | To be able to participate in FLOWlock bas<br>Browser. When the browser has been inst | ed flows, you must download and install the FLOWlock<br>alled, you can test it in a demo flow below. |
| ■ Operating system     Mac OS X 10.12.6 ✓     Operating system     Supported ✓       More information     http://whatbrowser.org/intl/gb     For Mac     Lownload Mac version       Verify FLOWlock Browser     Test browser     Test browser       More information     Kering HLOWlock Browser     Test browser       Mac OS X 10.12.6 ✓     Mac Version     Test browser       Verify FLOWlock Browser     Test browser     Test browser       Demonstration of FLOWlock     Start FLOWlock     Start FLOWlock                                                                                                    | Browser                                                                    | Chrome 60 🗸                                                                 | 1. Download and Install                                                              |                                                                                                    |
| More information         http://whatbrowser.org/ntl/gb         For Mac         Lownload Mac version           Verify FLOWlock Browser         Test browser         Test browser           More information         Support           2. Try it out         Demonstration of FLOWlock         Start FLOW/lock                                                                                                    | Operating system                                                           | Mac OS X 10.12.6 🗸                                                          | Operating system                                                                     | Supported 🗸                                                                                          |
| Verify FLOWlock Browser Test browser More information Support 2. Try it out Demonstration of FLOWlock Start FLOWlock                                                                                                    | More information                                                           | http://whatbrowser.org/intl/gb                                              | For Mac                                                                              | <u> </u> Download Mac version                                                                        |
| More information Support 2. Try it out Demonstration of FLOWlock Start FLOW/lock                                                                                                    |                                                                            |                                                                             | Verify FLOWlock Browser                                                              | Test browser                                                                                         |
| 2. Try It out Demonstration of FLOWlock Start FLOWlock                                                                                                    |                                                                            |                                                                             | More information                                                                     | Support                                                                                              |
| Demonstration of FLOWlock Start FLOWlock                                                                                                    |                                                                            |                                                                             | 2. Try it out                                                                        |                                                                                                    |
|                                                                                                    |                                                                            |                                                                             | Demonstration of FLOWlock                                                            | Start FLOWlock                                                                                       |

Háhkkamearka mii oidno govas dás bajábealde, mearkkaša ahte du dihtor deavdá gáibádusaid ja sáhtát lastet ja vurket FLOWlock-neahttalogana.

FLOWlock neahttalogana sáhttá lástet (*ođđaseamos veršuvnna sáhttá ođasmahttit*) makkár beare "flytside/virtaussivu" gos FLOWlock neahttalogan geavaheapmi lea bákkolaš. Dás vuolábealde čájehuvvo dan birra:

| 2017/2/7                                                                                                    | 3 hours                                                                | 2017/2/7                                                                                                    |
|----------------------------------------------------------------------------------------------------|------------------------------------------------------------------------|----------------------------------------------------------------------------------------------------|
| TOMORROW                                                                                                    |                                                                        | TOMORROW                                                                                                    |
| ③ 9:00 a.m.                                                                                                    |                                                                        | ③ 12:00 p.m.                                                                                                    |
| FLOWlock guide                                                                                                    |                                                                        |                                                                                                    |
| This flow is run as                                                                                                    | s an on-site test, and it cannot be star                               | ted until the flow starts                                                                                              |
| Your paper is written directly in the embedde                                                                                                    | ed editor in WISEflow, which is only ac                                | ccessible from the time the flow starts until it ends.                                                                 |
| Preparing for FLOWlock                                                                                                    | stall and test the FLOWlock Browser b<br>link below.                   | our access to at mes, apprentions are system account on<br>refore the flow starts by following the instructions in the |
| 1. Install/update brows                                                                                                    | er                                                                     |                                                                                                    |
| You have to install the latest version of the FLOWlock                                                                                                    | Browser to be able to                                                  |                                                                                                    |
| Download latest version                                                                                                    | lock                                                                   |                                                                                                    |
| 2. Verify FLOWlock Brow                                                                                                    | ser                                                                    |                                                                                                    |
| To participate in a flow that requires the FLOWlock Br<br>installed and tested the latest version. When the brow<br>you can test it below to make sure that all system re | owser, you must have<br>ser has been installed,<br>quirements are met. |                                                                                                    |
| Test browser                                                                                                    |                                                                        |                                                                                                    |
|                                                                                                    | Finish                                                                 |                                                                                                    |

Ovdal go rabat flow, fertet leat lásten flow-neahttalogan (*Flowlock-nettleser*). Dan ii dárbbat juohke skuvlaeksámenis dahkat jus leat oktii ovdal jo lásten.

FLOWlock-neahttalogan unnimus gáibádusat

Windows

- Windows 8 dahje ođđasut Windows veršuvdna

Fuomáš, dál ii leat dárbu lástet Flash (WISEflow Update 2.11.1).

Mac

- \*Mac OS/X 10.12 dahje ođđasut veršuvdna

Fuomáš, dál ii leat dárbu lástet Flash (WISEflow Update 2.11.1).

# Geahččalatta demo vuogádaga

Ovdal albma skuvlaeksámena čađaheami, don sáhtát geahččaladdat demo vuogádagas WISEflow doaibmama. Demo gávnnat flow vuogádaga siiddus vuolimužžan:

| Participant                                                                                                    |                       |
|----------------------------------------------------------------------------------------------------|-----------------------|
| Flow Overview<br>This is the overview of the flows where you are enrolled as a participant                                     | 🖻 Participant Archive |
| Flows<br>Below, you can see the flows to which you are assigned. Flows can be<br>Individual tests, sequences and examinations. | Filter                |
| Start date:         07/31/2018 9:00 AM           End date:         07/31/2018 12:00 PM                                         |                       |
| Demo flows                                                                                                    |                       |

WISEflow'as lea čuovvovaš demo vuogádagat:

**FLOWassign:** Dáppe sáhtát geahččalit PDF-hámát bargguid lástet (dás ii gáibiduvvo FLOWlock-neahttalogan).

**FLOWmulti:** Dáppe geahččalattat iešguđetlágan gažaldagaid ja geahččal maiddái ahte leago FLOWlock-neahttalogan riekta lástejuvvon (Go Demo stárten de dat gokčá buot eará doaimmaid du dihtoris).

Fuomáš ahte dát doaibma gokčá geahččaleami boddii dihtoris interneahtta oktavuođa

**FLOWmulti:** Dáppe geahččalattat mearriduvvon gažaldagaid, main leat ovdánahttojuvvon lágan interaktiiva jearahallamat (dás ii gáibiduvvo FLOWlockneahttalogan). **FLOWlock:** Dáppe geahččalat čállit eksámenbarggu FLOWlock-neahttaloganis. Sáhtát maiddái geahččaladdat neahttakámera, sárgun/tevdnen veahkkeneavvuid ja eará veahkkeneavvuid mat leat anus.(Go Demo stárten de dat gokčá buot eará doaimmaid du dihtoris).

Fuomáš ahte dát doaibma gokčá geahččaleami boddii dihtoris interneahtta oktavuođa.

| FLOWassign<br>Tests with or without a set assignment, where participants hand<br>in a PDF file and any appendix materials               | Try out demo                                                    |
|----------------------------------------------------------------------------------------------------|-----------------------------------------------------------------|
| FLOWmulti<br>On-site tests with a set multiple-choice assignment completed<br>by the participants in an open or locked down environment | Try out demo<br>Requires that the FLOWlock browser is installed |
| FLOWmulti - Advanced<br>Tests with a set multiple-choice assignment containing the<br>more advanced type of interactive questions       | Try out demo                                                    |
| FLOWlock<br>On-site tests with a set assignment, where participants write<br>their papers in a locked down environment                  | Try out demo<br>Requires that the FLOWlock browser is installed |

Ávžžuhit geahččaladdat demo ovdal eksámeniid čađahemiid sihkkarastin dihte ahte prográmma lea lástejuvvon riekta ja maiddái dan ahte beasat oahpásnuvvat WISEflow eksámenvuogádahkii mas de oaidnit e.e. makkár vejolašvuođat doppe leat ja veahkkeneavvut leat anus.

Go leat geavahan ja geahččaladdan FLOWlock-demo, de leat ráhkkanan duohta FLOWlock eksámena čađaheapmái.

Go galggat mannat eret demos ja máhcat iežat dábálaš prográmmaide de deaddilat "oversikt" govvosa olgeš badjeravddas.

### Gearggus eksámena čađahit

Go leat gearggus álgit eksámeniin ja dus berre leat stabiila interneahtta oktavuoða dihtoris, de sáhtát eksámeniin álgit Wiseflow *flytsiden/ kulkusivu* mielde.

Ovdal eksámena álgima

•

- FLOWlock eksámena sáhttá rahpat ovtta (1) diimmu ovdal go ieš eksámen álgá (*boallu "start FLOWlock» mii lea ruoná ivdnái*) go das rájes dat lea aktiiva.
- Go neahttalogan (*Flowlock-nettleser*) rahppo de sáhttá boahtit diehtu ahte galggat gokčat buot eará rahppojuvvon prográmmaid mat sáhttet hehttet neahttalogana rahpaseami. De fertet gokčat ohcama (*lukk søknad og forsett*) ja manat viidáset.
- Dan maŋŋá boaðat siidui gos boahtá áigi oidnosii ja dat rehkenastá goas beasat rahpat ieš eksámena ja álgit eksámeniin.

| FLOWlock Exam                                                                                                    |                                                                                                    |                                                                                                    | Flow information                                                              |
|----------------------------------------------------------------------------------------------------|----------------------------------------------------------------------------------------------------|----------------------------------------------------------------------------------------------------|-------------------------------------------------------------------------------|
|                                                                                                    |                                                                                                    |                                                                                                    | Passed/Not passed                                                             |
| 0-<br>2017/6/29<br><b>TODAY</b><br>(3) 11:19 a.m.                                                                                                    | 3 hours, 41 minutes                                                                                                    | 2017/6/29<br><b>TODAY</b><br>(3 3:00 p.m.                                                                                                    | Manager<br>These are the managers associated<br>with the flow                 |
| FLOWlock guide                                                                                                    |                                                                                                    |                                                                                                    | Curriculum                                                                    |
| This flow is run<br>Your paper is written directly in the embed<br>The embedded editor can only be used with the F<br>your computer while the flow runs. You need to I | as an on-site test, and it cannot be started until the<br>led editor in WISERfow, which is only accessible fr<br>LOWlock Browser. The browser limits your access<br>install and test the FLOWLock Browser before the f<br>Link below.<br>Guide to FLOWLock Browser | ne flow starts<br>om the time the flow starts until it ends.<br>to all files, applications and system actions on<br>low starts by following the instructions in the | Additional material No additional content                                     |
| 1. Pa                                                                                                    | per                                                                                                    | 2. Hand                                                                                                    | in state                                                                      |
| Start FL<br>The assignment is handed out and the paper                                                                                                    | OWlock<br>er is written in the FLOWiock Browser.                                                                                                    | Submission deadline: +3 hours                                                                                                    |                                                                               |
| Paper from local copy                                                                                                    |                                                                                                    | Hand In<br>You can hand in blank if you have not uploaded any<br>Institutio                                                                                         | tblank<br>files. This will count as a hand in in regard to your<br>n's rules. |

Eksámenbihttá ii beasa rahpat ovdal go eksámen lea rehkenaston álgit, iige eksámenvástádusage beasa čálligoahtit ovdal go ieš eksámen lea álgán.

Eksámena álgináigi galgá leat oidnosis maŋimuštá 15 minuhtta ovdal eksámena álgima.

Go diibmu čájeha ahte beasat eksámena rahpat, de kandidáhtta oaččut eksámenlanjas beassansáni (*passord / salasana*) mii addá de rievtti beassat eksámenbihttái ja čálligoahttet eksámenvástádusa. Eksámenvákta addá beassansáni.

| Countdown to flow start                                                                                  |                                                              |
|----------------------------------------------------------------------------------------------------|--------------------------------------------------------------|
| The flow has not yet started. You will gain access to the assignment automatically when the flow starts. |                                                              |
| Flow starts in<br>00h 00m 55s                                                                            | Participation password                                       |
| Close browser                                                                                            | To access the flow, please enter the participation password. |
|                                                                                                    | Password                                                     |
|                                                                                                    | Cancel                                                       |

### Eksámenvástádusa čállin

Maŋŋel go leat beassansáni čállán, de beasat njuolga teakstaeditorii. Dohko don galggat čállit eksámenvástádusaid.

Fuomášuhttit ahte FLOWlock dahje FLOWmulti eksámeniid čađaheamis ii leat vejolašvuohta dárkkistit dušše oasis teavsttas man ollu mearkkaid lea čállán, sáhttá oaidnit dušše man ollu oktiibuot mearkkaid lea čállán.

Teakstaeditorii lea vuogas oahpásnuvvat ovdal eksámenbeaivvi man sáhttá geahččaladdat demos flow'as.

Teakstaeditoris lea máŋggalágan vejolašvuoðat, nugo doppe sáhttá eaŋkalis tabeallaid, bajilčállagiid, lonuhit foanddaid ja ivnniid. Doppe sáhttá maiddái sárgut eaŋkalis sárgun-/tevdnenprográmmain, váldit govaid sárgojuvvon tevnnegiin jnv.

Dáid doaimmaid gávnnat "*administrer vedlegg*". Sáhtát registreret bajilčállaga eksámena namman go klikket "Tittel – Min besvarelse", gurut badjeravddas.

### Mielddusadministráhtor (Vedleggsadministrator)

Eksámeniin mat čađahuvvojit FLOWlock dahje FLOWmulti bokte, soaitá badjánit dárbu laktit eksámenvástádussii sierranas mildosiid. Dan dagat nu ahte rabat mielddusadministráhtora innstillingsmeny'as gos de rahpasa mielddusadministráhtor, mas bohtet oidnosii ođđa fanat nugo govvosis vuolábealde.

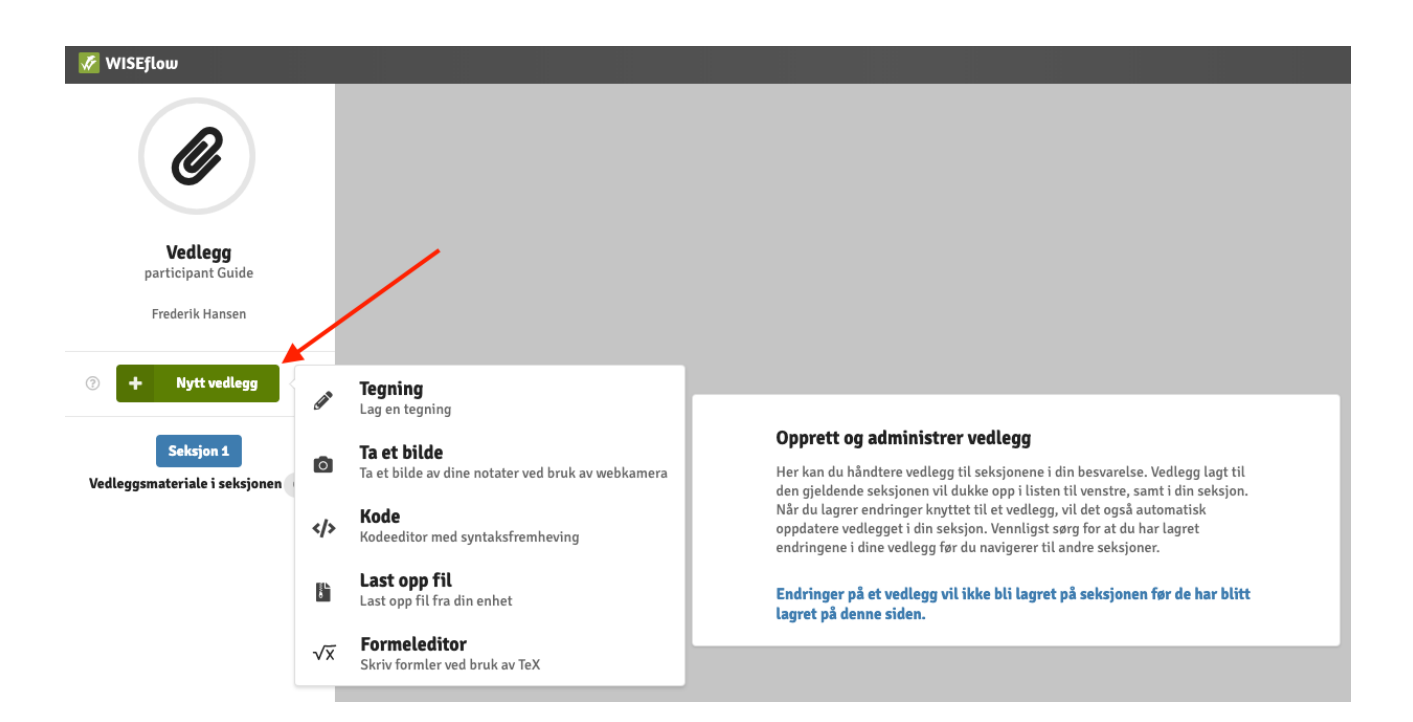

Go válljet/deaddilat "nytt vedlegg" de bohtet oidnosii mielddusadministráhtora molssaeavttut maid sáhtát atnit. Molssaeaktun sáhttet leat nugo sárgun, váldit gova web kámerain, kodaeditora, lástet fiillaid dihtoris ja latexeditor. Mielddusmolssaeavttut lea iešguðetge láganat, ja leat čatnasan dasa makkár molssaeavttuid lea lohpi geavahit iešguðege eksámeniin maid administrašuvnna bealis laktet dárbbuid mielde.

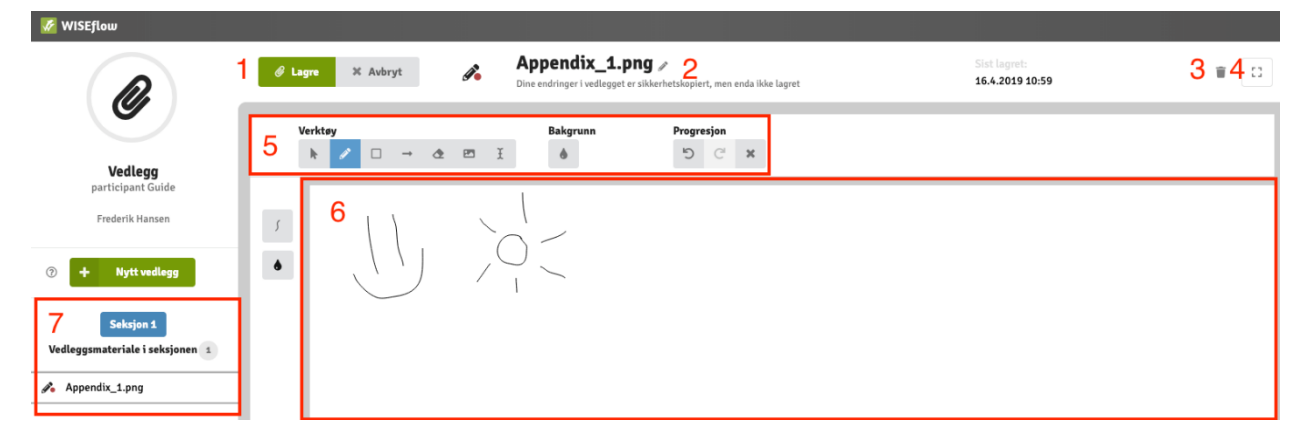

Maŋŋel go leat válljen du mielddus molssaeavttu de boađat siidui mii lea oaidnit nugo govus vuolábealde

 Dáppe sáhtát vurket iežat barggu dahje manjmuš dahkkon rievdadusaid vurkemiid sihkkut. Jus it rievdat ráhkaduvvon mildosa, de gáhtan boalus šaddá rievdadan boallu.

Her kan du lagre ditt arbeid eller avbryte eventuelle endringer siden sist du lagret. Dersom du ikke endrer det gjeldende vedlegget, vil avbryt-knappen bli til en endre-knapp.

 Dá lea du mildosa namma. Go leat rievdadeamen mildosa de sáhtát maiddái mildosa nama rievdadit, ja dan dagat nu ahte deaddilat pennii mii lea nama olgeš bealde.

Dette er navnet til ditt vedlegg. Når du redigerer kan du endre navnet til vedlegget ved å trykke på den lille blyanten til høyre for navnet.

- Sihkkut válljejuvvon mildosa. Slett det valgte vedlegget
- 4. Gokčat/čiehkat ja meny'a oainnát de gurut bealde *Skjul og vis menyen til venstre*
- 5. Veahkkeneavvolinjá lea geavahusas go mildosa hábme/rievdada, ja doaimmat rievddadit dan mielde man lágan mildosiin leat bargamin. Verktøylinjen er tilgjengelig mens du redigerer et vedlegg, og funksjoner vil variere avhengig av hvilken vedleggsstype du arbeider med.
- 6. Dá lea váldobáiki gos sáhtát mildosii bargat rievdademiid.

Dette er hovedområdet der du kan se ditt vedlegg og gjøre endringer.

7. Eksámenvástádusa váste ráhkaduvvon ja vurkejuvvon mildosiid listu Listen over vedlegg som er lagret i besvarelsen.

Go leat gárven mildosa, sáhtát laktit dása tevnnega,váldit gova web kamerain ja lastet njuolga iežat eksámenvástádussii .

| gg                                                          |  |
|-------------------------------------------------------------|--|
| vedlegg                                                     |  |
| dobbel pil, kan<br>rkk på knappen to<br>rialet der markøren |  |
|                                                             |  |

# Unna boloža mas guokte njuola galggat duppal deaddilit go galggat mildosa lasihit dohko gos eksámeniin leat bargamin.

Oktavuođas jus interneahtta oktavuohta boatkana lockdown-eksámena áigge

- Jus dáhpáhuvvá ahte massát interneahtta oktavuoða eksámena čaðaheami bottas, de don joatkát eksámena čállimiin dábálaš vugiin. Ja jos dihtor nagoda oaččut neahttaoktavuoða de Wiseflow oktavuohta máhccá automáhtalaččat ja eksámena vurken dáhpáhuvvá nugo dábálaččat.
- Oktavuođas jus neahttaoktavuohta ii máhca guhkit áigái dahje obage, de kandidáhtta galgá interneahttaoktavuođa boatkaneamis almmuhit eksámenváktii.
- Dutnje boahtá almmuhus "låsenettleser / lukkoselain" buohta jus neahttaoktavuohta lea boatkanan

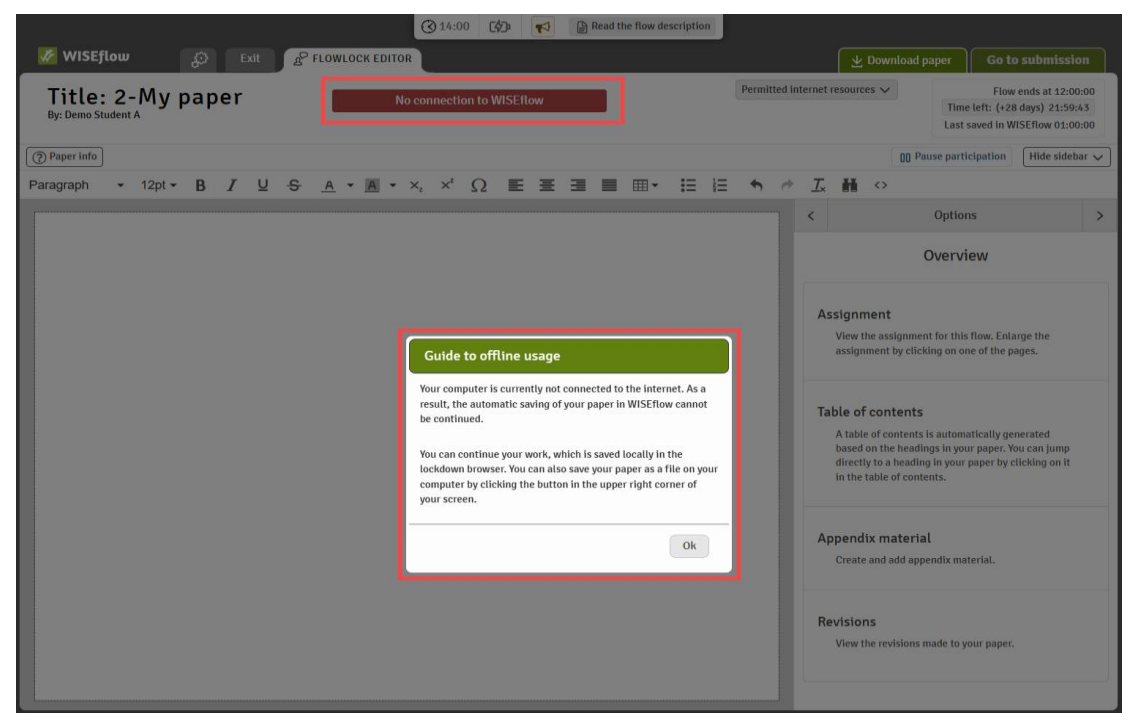

Ja og neahttaoktavuohta fas lea reala áiggis doaimmas, de lea maiddái eksámena dieðut leat vurkejuvvon.

| WISEflow 💭 Exit 🖉                                                         | C 14:04 D Read the flow description   | Go to submission                                                                                                    |
|---------------------------------------------------------------------------|---------------------------------------|----------------------------------------------------------------------------------------------------|
| Title: 2-My paper<br>By: Demo Student A                                   | The connection has been reestablished | Permitted internet resources V<br>Flow ends at 12:00:00<br>Time left: (+28 days) 21:55:55<br>The paper is saved in WISEflow |
| ⑦ Paper info       Paragraph       ▼       12pt ▼       B       I       U | ▲・▲・×, ×°Ω ⋿ Ξ ⊒ ■ ⊞・ ≔ ≔             | Image: OD Pause participation     (Hide sidebar ↓)       Image: OD Pause participation     (Hide sidebar ↓)                 |

- Jus interneahttaoktavuohta boatkana, de dus lea vejolašvuohta vurket eksámenvástádusa iežat dihtorii. Jus dette interneahtta oktavuođa ii leat vejolašvuohta oaččut ruovttoluotta, de geavahat dán molssaeavttu mainna sihkkarastit eksámenvástádusa vurkema. Dát eastá maiddái ahte dieđut eai láhppo/jávká jus omd. dihtor jáddaduvvo.
- Hvis internettforbindelsen din går tapt, får du muligheten til å laste ned papiret til din egen datamaskin. Hvis Internett-tilkoblingen ikke kan gjenopprettes raskt, anbefaler vi at du bruker dette alternativet til å lagre en sikkerhetskopi manuelt. Dette vil forhindre tap av data, for eksempel hvis datamaskinen slås av.

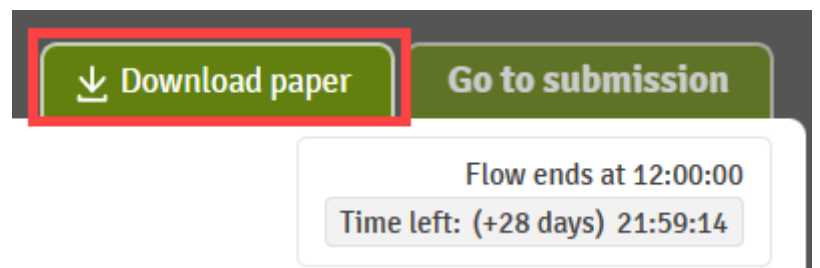

**Dehálaš:** Vállje manuálalaččat báikki gosa eksámenvástádusa offline kopiija vurket. Muhtun báikkit sáhttet leat ráddjejuvvon, iige daid báikkiide sáhte vurket dieđuid, omd. Macintosh HD Mac'ii. Sihkkaraste álo ahte válljet dakkár báikki gosa sáhtát vurket eksámenvástádusa nugo skrivebord/työpöytä.

- Jus interneahttaoktavuohta máhccá, de don it dárbbat geavahit sihkkarastinkopiija, sáhtát eksámenvástádusa vurket ja máhcahit WISEflow buohta dábálaš vuogi mielde.
- Jus interneahtta oktavuohta boatkana eksámenvástádusa máhcaheami oktavuođas, de it sáhte máhcahit eksámena njuolga WISEflow bokte. Dán oktavuođas don fertet eksámena máhcahit nu ahte vurket offline sihkkarastinkopiija dihtorii. Go låsenettleser/lukkoselain lea jáddaduvvon ja dus lea fas vejolašvuohta beassat internehttii, vurkejuvvon eksámena sáhttá lástet, sihkkarastit ja sáddet dábálaš vugiin eksámena máhcahit njealji (4) diimmu siste áigemeari maŋŋá.

**Viktig**: Velg manuelt stedet der en offline sikkerhetskopi av papiret ditt skal lagres på. Noen stasjoner er begrenset, og filer kan ikke lagres der - for eksempel Macintosh HD på Mac. Sørg alltid for at du velger et sted du kan lagre filer på, for eksempel skrivebordet.

- Hvis internettforbindelsen gjenopprettes, trenger du ikke å bruke denne sikkerhetskopiversjonen, du kan lagre og sende inn papiret ditt gjennom WISEflow på vanlig måte.
- Hvis internettforbindelsen blir brutt rundt den tiden du skal levere eksamensoppgaven, vil du ikke kunne levere den direkte gjennom WISEflow. I dette tilfellet må du avslutte eksamenen ved å lagre en offline sikkerhetskopi av papiret ditt på datamaskinen. Når låsenettleseren er lukket og du har tilgang til Internett igjen, kan den lagrede filen lastes opp, valideres og sendes fra den opprinnelige flytsiden opptil fire timer etter innleveringsfristen.

#### Eksámena máhcaheapmi

Go áiggut iežat eksámenvástádusa máhcahit, de bivddát ahte eksámenvákta boahtá addit suollemassáni man maŋŋá beasat deaddilit máhcan "*innlever*"

| Innlevering                                                                                                    |
|----------------------------------------------------------------------------------------------------|
| Når du er ferdig med din besvarelse, kan du levere den inn her.<br>Etter innlevering kan ikke oppgaven trekkes tilbake!                                                        |
| Legg merke til at dersom flowen bruker FLOWlock nettleser, vil<br>du ha muligheten til å lukke den og returnere til WISEflow i din<br>vanlige nettleser når du har levert inn. |
| flowet                                                                                                    |
|                                                                                                    |
| Innlever                                                                                                    |

Dan maŋŋá boađat ruovttoluotta flow ovdasiidui

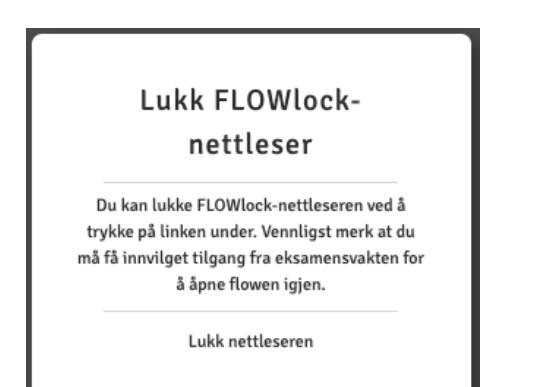

Eksámenbargu galgá leat merkejuvvon máhcahan "*innlevert*" (govus vuollelis olgeš bealde)

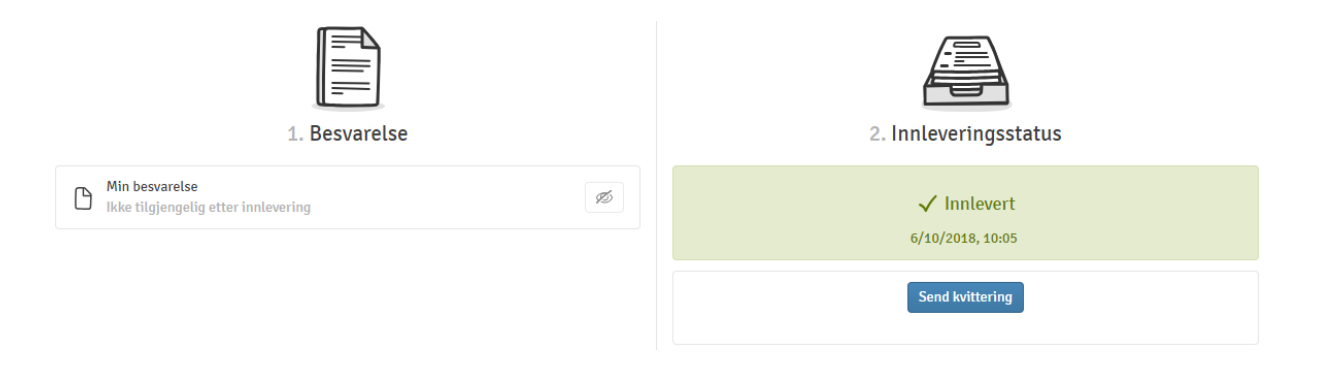